## Googleマップ™を利用する

ご利用の流れ

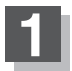

パソコンでGoogleマップ™にアクセスし、 地点を検索する。

http://maps.google.co.jp/

- お知らせ ●検索のしかたはGoogleマップ™のサイトを ご覧ください。
  - 検索した地点の送信のしかたについては当 社サイト「おでかけ旅ガイド」をご覧ください。
    「皆」「おでかけ旅ガイド」 A-28

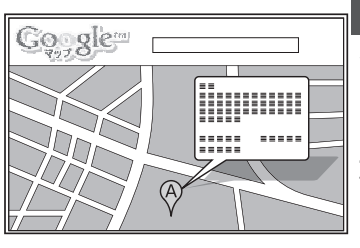

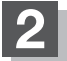

## 検索した地点を、「おでかけ旅ガイド」のマイページに送信する。

:検索した地点がおでかけスポットとして「おでかけ旅ガイド」のマイページに保存されます。

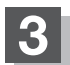

## おでかけスポットをダウンロードして、SDカードに保存する。

※ A-28手順3-①に従って "DRIVE" フォルダを作成し、DRIVE フォルダの直下に保存してくだ さい。

※DRIVEフォルダの直下以外には保存しないでください。本機で認識できません。

Googleマップ™には、検索した地点をeメールでパソコンに送信する機能がありますが、 送信されたメールに添付されている地点情報ファイルを本機で利用することはできません。

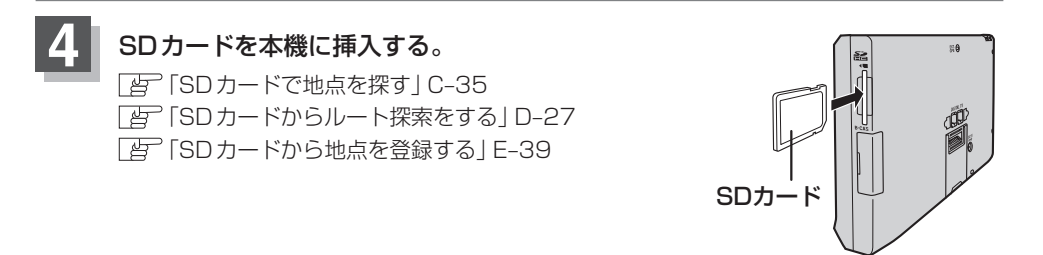